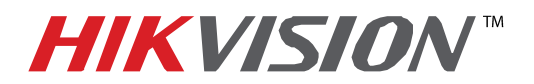

## **TECHNICAL BULLETIN**

| Title:           | Change PC's IP ADDRESS |          |     |       |   |  |  |
|------------------|------------------------|----------|-----|-------|---|--|--|
| Date:            | 8/27/2014              | Version: | 1.0 | Pages | 2 |  |  |
| Product:         | PC Computers           |          |     |       |   |  |  |
| Action Required: | Information only       |          |     |       |   |  |  |

## Manually change the IP address of the computer to 192.0.0.128

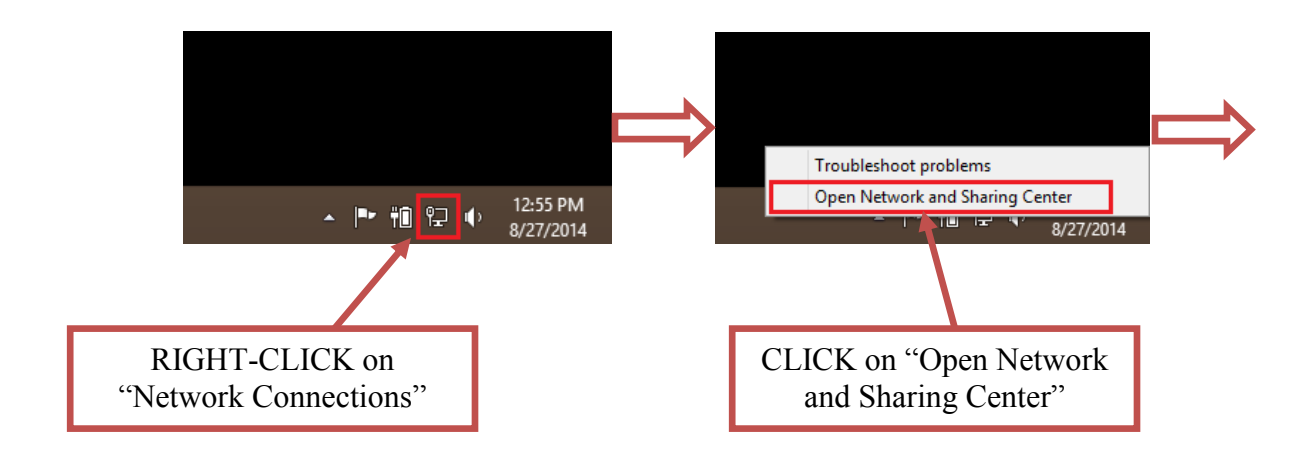

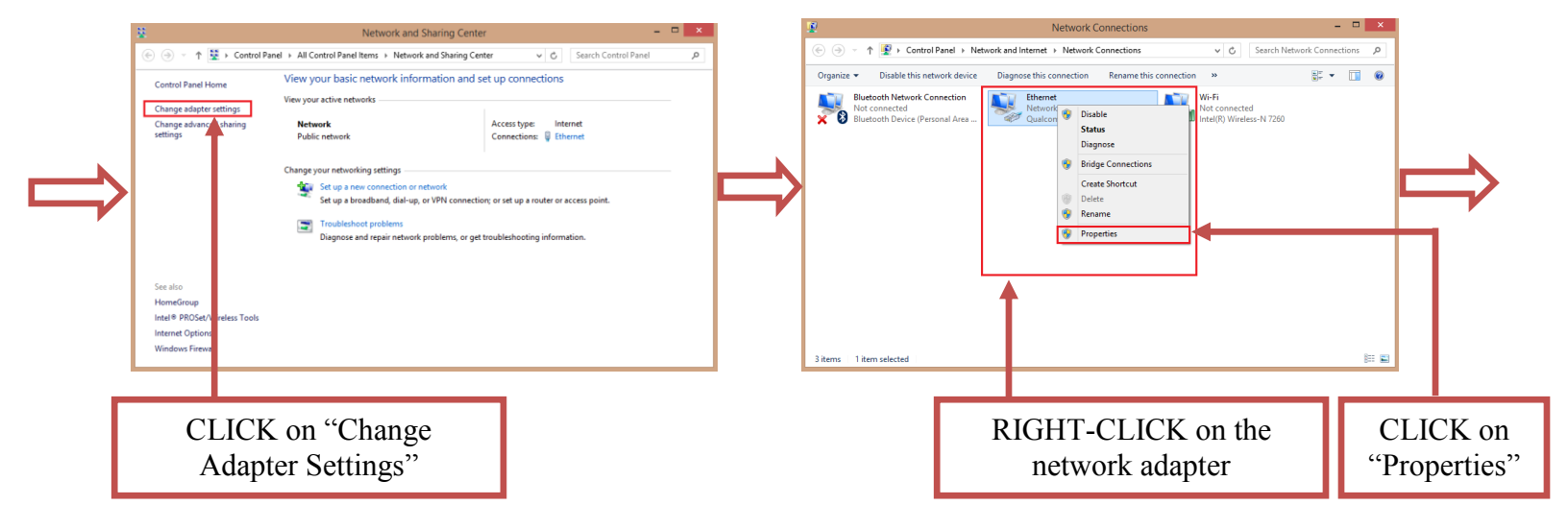

- 1 -Hikvision USA, Inc. 908 Canada Court, Industry, CA 91748 Phone: 909-895-0400 Fax: 909-595-0788 Email: techsupport@hikvisionusa.com Website: http://www.hikvision.com

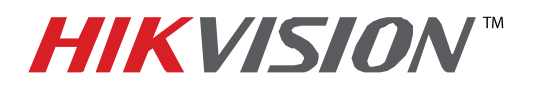

## **TECHNICAL BULLETIN**

| Title:           | Change PC's IP ADDRESS |          |     |       |   |  |  |
|------------------|------------------------|----------|-----|-------|---|--|--|
| Date:            | 8/27/2014              | Version: | 1.0 | Pages | 2 |  |  |
| Product:         | PC Computers           |          |     |       |   |  |  |
| Action Required: | Information only       |          |     |       |   |  |  |

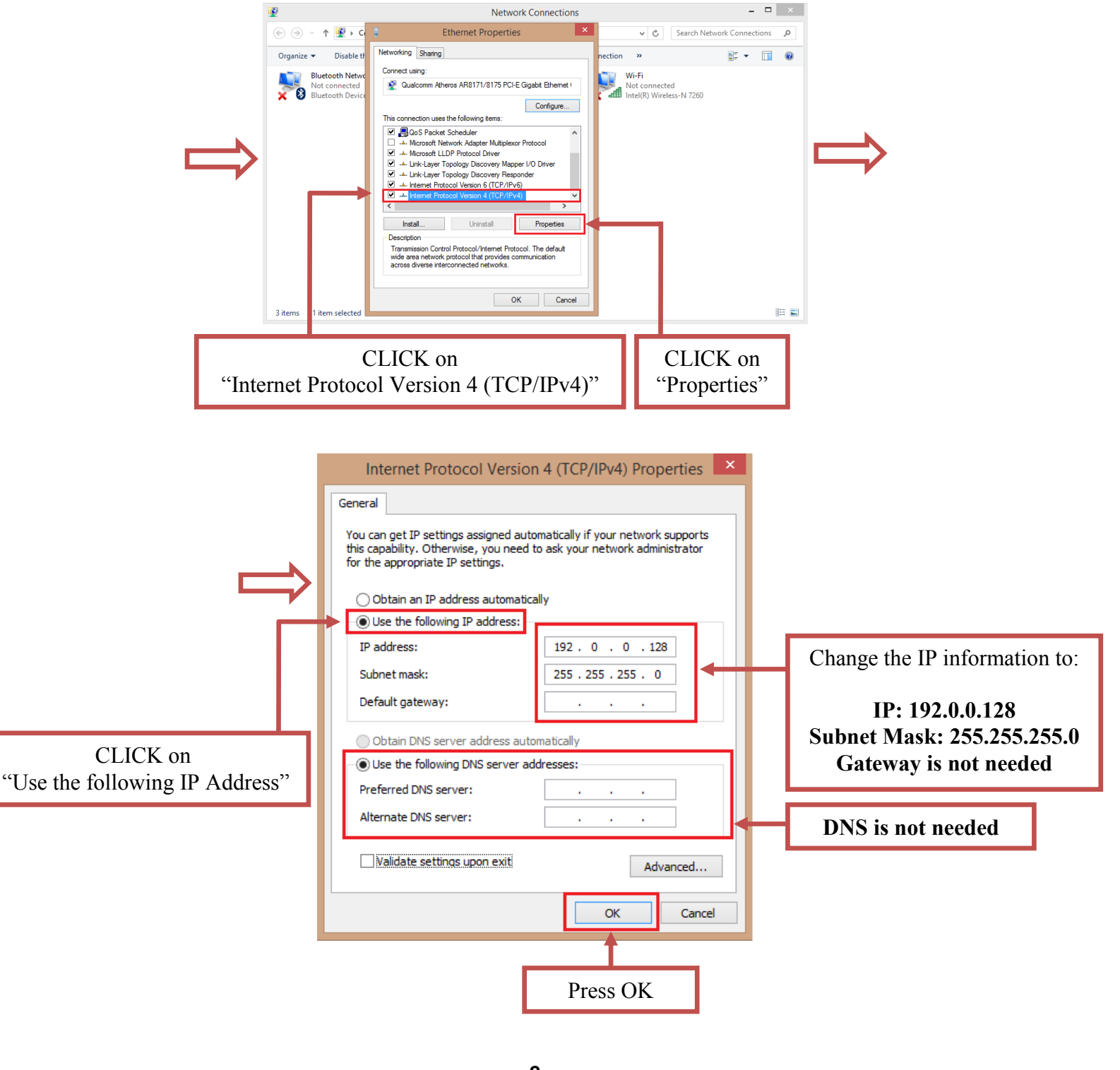

- 2 -Hikvision USA, Inc. 908 Canada Court, Industry, CA 91748 Phone: 909-895-0400 Fax: 909-595-0788 Email: <u>techsupport@hikvisionusa.com</u> Website: <u>http://www.hikvision.com</u>